### 用micro:bit玩物聯網入門-MQTT

# 壹、什麼是MQTT

MQTT通訊協定(Message Queuing Telemetry Transport), 是為硬體性能較低的遠程設備以及網絡狀況糟糕的情況下而設計的發布/訂閱型消息協議,因此,它對網路頻寬與硬體需求非常少,是 極為輕便的通訊協議,許多IoT的裝置都是走MQTT的協定。micro:bit沒有連上網路的能力,但是 接上WIFI模組後便能透過MQTT協定,和遠方的伺服器、手機或是電腦雙向溝通訊息,這次上課 WIFI模組是使用DFRobot公司的OBLOQ。

各個IoT裝置,透過MQTT訂閱同一個Topic,便可以經由MQTT Broker發佈或接收訊息,許多智慧家電便是這麼做。另外,手機中也有許多可實作MQTT通訊的APP,提供了許多按鈕、開關、指針......等可視元件,透過這些元件來控制IoT裝置,今天會以Virtuino MQTT這個APP實作手機控制IoT智慧家電為例子。

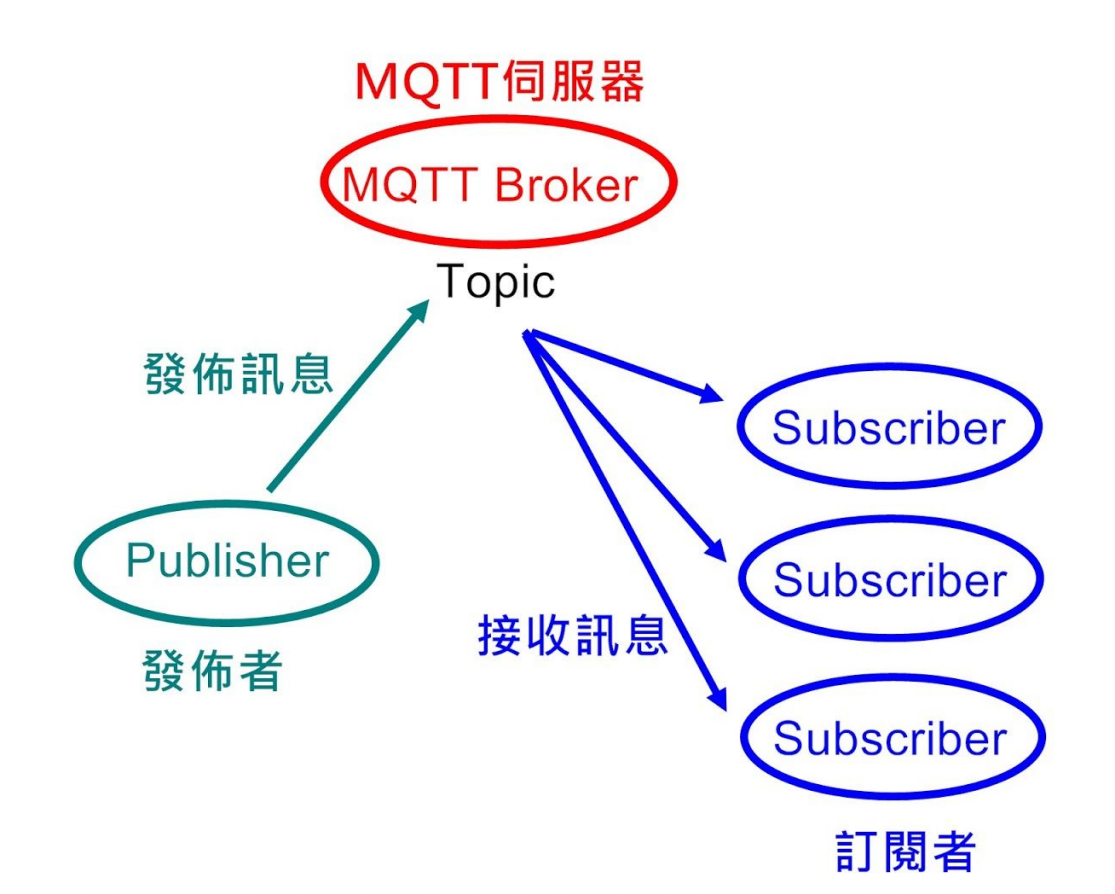

IoT上的每一個裝置,都可以同時是發佈者以及訂閱者 只要訂閱同一個Topic,便可以接收到所有發佈的訊息

# **貳、DFRobot物聯網MQTT網站的使用**

一、iot.dfrobot.com註冊帳號

註冊網址:<u>https://iot.dfrobot.com</u>

### 二、IoT帳密及Topic資料的取得:

註冊好認證通過, 登入後便會看到lot\_id(user)以及lot\_pwd(password), 請把它記下, 這是 micro:bit要登入這個網站需要使用到的帳密。接下來請按下「add a new device」按鈕, 便會新增 一個可以連線的裝置, 每個裝置是一個Topic, 記下Topic名稱, 所有IoT裝置便能利用這個Topic 互相溝通。下圖為lot\_id以及lot\_pwd及Topic在積木程式中需要設定的位置。

|                                                                                             | ᄋ Easy IoT                                       | Homepage Documents Wo                                        | rkshop CoolPlayer                 |                                                                                       | ljj.liou Logout ⊕ EN                                         |
|---------------------------------------------------------------------------------------------|--------------------------------------------------|--------------------------------------------------------------|-----------------------------------|---------------------------------------------------------------------------------------|--------------------------------------------------------------|
| 2010年<br>00-log mg(t 治治設置<br>分解設置:<br>光敏数能(他心邪娘): P1 *<br>分振数能(低心邪娘): P2 *<br>NL-F1:<br>名称: | lot_id(user)<br>lot_pwd(password)<br>Re-generate | 759/1000 ····<br>温度<br>Topic :<br>Send msg View details      | Add a new device                  |                                                                                       |                                                              |
| Iot_pud:                                                                                    | ♀ Easy IoT                                       | Free access to 10,000                                        | messages storage.                 |                                                                                       | Free Signup                                                  |
| 986前編:<br>単語名: 今秋 *                                                                         |                                                  | Contact us<br>iot.support@dfrobot.c<br>Room 615, bldg. Y1, 1 | om<br>12 Liang Xiu Road, Shanghai | About Us<br>We are a team dedicated to sin<br>Things. Only within 10 minutes,<br>IoT. | uple solutions for Internet Of<br>can you enter the world of |

### 三、簡單測試訊息溝通

在開始寫程式前,必須先安裝擴展積木, 官方的擴展積木位址:<u>https://github.com/DFRobot/pxt-ObloqV1</u> 我改寫的擴展積木位址:<u>https://github.com/lioujj/pxt-Obloq</u> 範例程式:

1.傳送亮度:將偵測到的亮度資訊傳送到IoT網站

| 作目 | 當啟動時                      | 重複無限次                         |
|----|---------------------------|-------------------------------|
|    | Obloq mqtt 初始設置           | 發送消息 轉換 光線感測值 成文字型別 至 topic_0 |
|    | 引腳設置:                     | 暫停 3000 ▼ 毫秒                  |
|    | 接收數據(綠色導線): P1 ▼          |                               |
|    | 發送數據(藍色導線): P2 ▼          |                               |
|    | Wi-Fi:                    |                               |
|    | 名稱: ";;;;;                |                               |
|    | 密碼: "—————"               |                               |
|    | 物聯網服務:                    |                               |
|    | Iot_id: "#Vnowblag        |                               |
|    | Iot_pwd:                  |                               |
|    | (默認 topic_0) Topic: • 📴 💵 |                               |
|    | 啓動連接:                     |                               |
|    | 服務器: 全球 ▼                 |                               |
|    |                           |                               |

#### 呈現在網站上的結果:

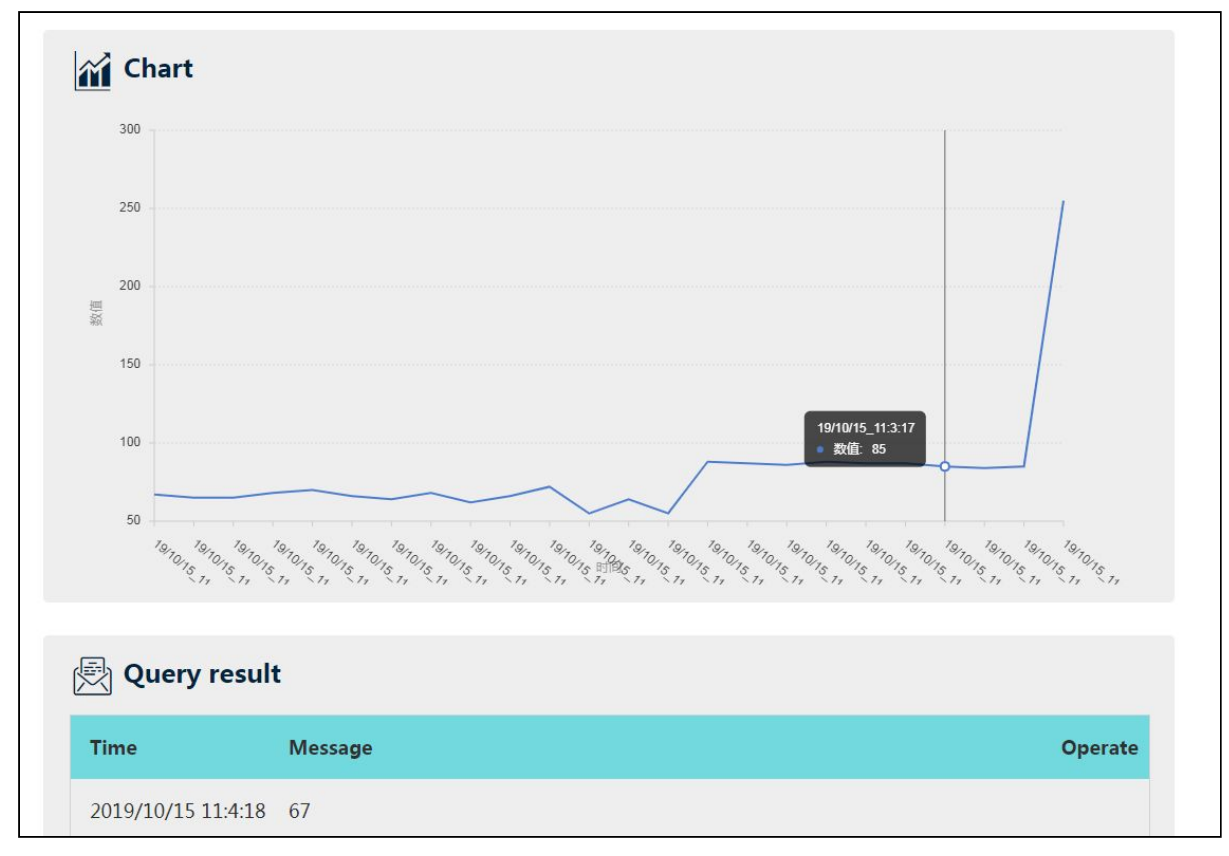

### 2.同時傳送亮度及溫度: IoT網站必須建立二個Topic, 程式積木也必須訂閱二個Topic

| 省 | 當啟動時                                                     | 重複無限次                                     |
|---|----------------------------------------------------------|-------------------------------------------|
|   | Obloq mqtt 初始設置                                          | 發送消息 轉換 光線感測值 成文字型別 至 topic_0             |
|   | 引腳設置:                                                    | 。<br>發送消息 轉換 溫度感測值 (°C) 成文字型別 至 topic_1 ▼ |
|   | 接收數據(綠色導線): P1 ▼                                         | 暫停 3000 ▼ 臺秋                              |
|   | 發送數據(藍色導線): P2 ▼                                         |                                           |
|   | Wi-Fi:                                                   |                                           |
|   | 名稱: 111-11-11-11-11-11-11-11-11-11-11-11-11              |                                           |
|   | 密碼: ************************************                 |                                           |
|   | 物聯網服務:                                                   |                                           |
|   | Iot_id: "#Vide:30kg"                                     |                                           |
|   | Iot_pwd: *                                               |                                           |
|   | (默認 topic_0) Topic: "說是」計画                               |                                           |
|   |                                                          |                                           |
|   | 服務器: 全球 ▼                                                |                                           |
|   | 新增訂閱 topic_1 ▼ : •+>> +>> +>> +>> +>> +>> +>> +>> +>> +> |                                           |
|   |                                                          |                                           |

3.雙向訊息傳遞:網站傳送heart、happy、sad到micro:bit, micro:bit會出現愛心、微笑及悲傷圖案。

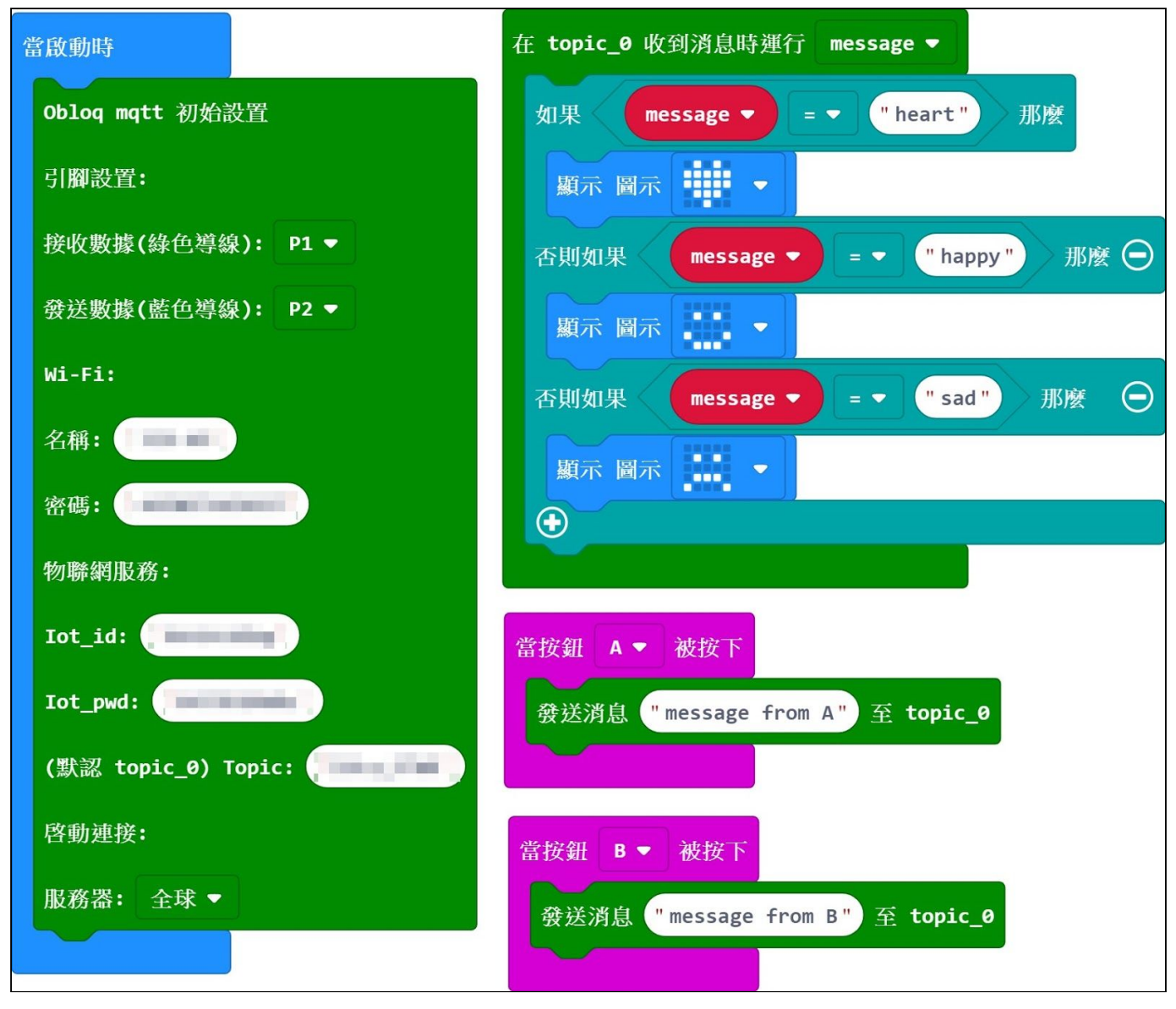

## **參、智慧家電實作**:

#### 一、插座改裝

請參考另一份插座改裝的講義

#### 二、使用繼電器

#### 繼電器的原理

繼電器是一種透過小電流的流通(micro:bit供電),導致另一個電路導通的一個裝置,常用在用電壓 小的裝置控制大電壓裝置的應用上。繼電器的輸入部分為一組電磁鐵,當電磁鐵通過電流時,產 生磁性,就吸引著輸出接點閉合或斷開,當輸入端的電流消失後輸出接點又回復到原始狀態,於 是透過輸入端的電路開或關,便能控制輸出端的開或關。請將繼電器的「常開(N.O)」連接到 micro:bit的P8,「共點(COM)」則連接到micro:bit的GND。

٦

| 輸入端<br>★通電<br>常關點和共點連結<br>常關(N. C. )<br>電磁<br>截<br>量<br>一<br>一<br>一<br>一<br>一<br>一<br>一<br>一<br>一<br>一<br>一<br>一<br>二<br>一<br>一<br>二<br>二<br>一<br>一<br>二<br>二<br>二<br>一<br>一<br>二<br>二<br>二<br>二<br>二<br>二<br>二<br>二<br>二<br>二<br>二<br>二<br>二<br>二<br>二<br>二<br>二<br>二<br>二<br>二 | 輸入端<br>通電<br>常開點和共點連結<br>常開點(N. C.)<br>電磁<br>微<br>一<br>一<br>一<br>常關(N. C.)<br>常關(N. C.)<br>常關(N. C.) |
|----------------------------------------------------------------------------------------------------|----------------------------------------------------------------------------------------------------|
| 輸入端未通電時或電力消失時,輸出端的「常                                                                                                    | 輸入端通電時,電磁鐵的磁性將端點吸往「常                                                                                 |
| 關點」與「共點」連結                                                                                                    | 開點」,於是「常開點」與「共點」連結                                                                                   |
| Parts 201 so dest<br>Solis 2 vol solid voles vol<br>so the solid voles vol<br>a toxos<br>Keyes SRIV                                                                                                    |                                                                                                    |
| 繼電器輸入端,標準GVS接頭。                                                                                                    | 繼電器輸出端,有三點接點,NC、COM以及                                                                                |
| 輸入端要和micro:bit連接。                                                                                                    | NO。輸出端要和我們想控制的家電連接。                                                                                  |

## 三、hivemq網站的使用, 瀏覽器也能控制IoT裝置

hivemq是個免費提供MQTT服務的網站,而且不需經過任何註冊認證的程序便能隨時使用,網站:<u>http://www.mqtt-dashboard.com/</u>。而且這個網站還提供了瀏覽器便可訂閱MQTT的服務,所以可以測試瀏覽器和micro:bit透過MQTT溝通,<u>http://www.hivemq.com/demos/websocket-client/</u>

| Connection                                                 |                         |                        |                |          | connected    |                                | $\approx$ |
|------------------------------------------------------------|-------------------------|------------------------|----------------|----------|--------------|--------------------------------|-----------|
| Host                                                       |                         | Port                   | ClientID       |          |              |                                |           |
| broker.mqttdashboard.com                                   |                         | 8000                   | clientId-rRp3N | 1njGdt   |              | Disconnect                     |           |
| Username                                                   | Password                |                        | Ke             | ep Alive | Clean Se     | ession                         |           |
|                                                            |                         |                        | 6              | 0        | ×            |                                |           |
| Last-Will Topic                                            |                         |                        |                |          | ast-Will QoS | Last-Will Retain               |           |
| Last-Will Messsage                                         | : <b>。</b> 名於→光 ≐田 目    | <b>1</b>               |                |          |              | 這裡訂閱                           |           |
| Last-Will Messsage<br>裡則可針對某個Top<br>有訂閱這個Topic的            | <b>ic</b> 發送訊原<br>裝置,都創 | 急能收到                   | 訊息             |          | Subscript    | 這裡訂閱<br>的 <b>Topic</b>         |           |
| Last-Will Messsage<br>裡則可針對某個Top<br>有訂閱這個Topic的<br>Publish | ic發送訊<br>裝置,都能          | ま<br>を<br>收到<br>Retain | 訊息             | *        | Subscript    | 這裡訂閱<br>的 <b>Topic</b><br>ions | ,         |
| ast-Will Messsage<br>裡則可針對某個Top<br>有訂閱這個Topic的             | <b>ic</b> 發送訊原<br>裝置,都偷 | 急<br>能收到               | 訊息             |          | Subscript    | 這裡訂閱<br>的 <b>Topic</b>         | ]         |

## 四、micro:bit端的MQTT程式

OBLOQ的設定, MQTT的位址為broker.hivemq.com, Topic則請設定為上面第三步驟所訂閱的 Topic名稱。透過第三步驟, 在瀏覽器傳送1, 便能將家中電器打開; 傳送0, 便可以關閉電器。

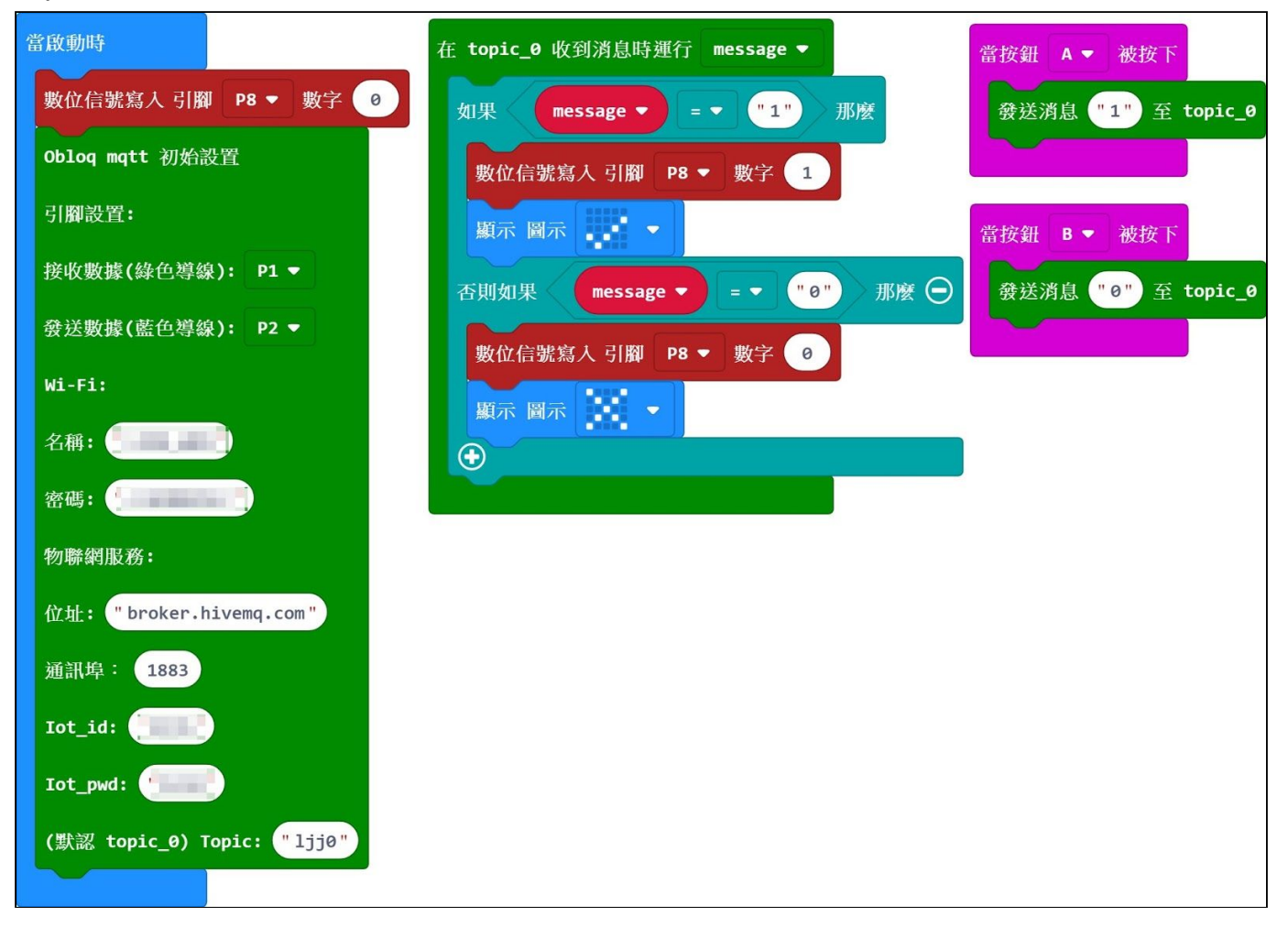

### 五、手機遙控家電(for Android)

1.手機安裝Virtuino MQTT,伺服器端的設定,Server name請自行設定一個名稱(自訂),Clinent ID,則請隨便設一個,但不要和micro:bit上設定的ID重複;伺服器URL,broker.hivemq.com; Port 1883;username和password不用設。

|                       | oroker 🖌                 |
|-----------------------|--------------------------|
| Settings              |                          |
| Server name:          | MyMQTT                   |
| Client ID             | virtuinoMQTT             |
| Broker URL            | tcp:// broker.hivemq.com |
| Port                  | 1883                     |
| Username              |                          |
| Password              |                          |
| Connection<br>timeout | 10 seconds               |
| Keep alive            | 120 seconds              |
| Clean sessi           | on                       |
| MQTT version          | Default                  |
| Last Will and Testa   | ament                    |
| Last-Will topic       |                          |
| Last-Will message     |                          |
| Last-Will QoS         | 0 - at most once         |
|                       | Last-Will Retain         |
| Encryption SSL/TL     | S                        |
| Encryption            | SSL/TLS                  |
| CP Gateway Mobil      | e network                |

2.在Topic的選單,設定之前已訂閱的Topic名稱;另外,因為這個是要控制家電的電燈,所以名 稱簡單取個名稱叫:light。

| <u>~~</u>           |         |      |                 |                    |
|---------------------|---------|------|-----------------|--------------------|
| ▲ м                 | QTT bro | ker  |                 | <u>ک</u> ا         |
| Settings            | Topics  | More | Starting values |                    |
| light<br>Topic lii0 |         |      |                 | V0 Number or Text  |
| Topic ijje          |         |      |                 | QoS 0 Retained:0   |
|                     |         |      |                 | V1 Number or Text  |
|                     |         |      |                 | V2 Number or Text  |
|                     |         |      |                 | V3 Number or Text  |
|                     |         |      |                 | V4 Number or Text  |
|                     |         |      |                 | V5 Number or Text  |
|                     |         |      |                 | V6 Number or Text  |
|                     |         |      |                 | V7 Number or Text  |
|                     |         |      |                 | V8 Number or Text  |
|                     |         |      |                 | V9 Number or Text  |
|                     |         |      |                 | V10 Number or Text |
|                     |         |      |                 | V11 Number or Text |
|                     |         |      |                 | V12 Number or Text |
|                     |         |      |                 | V13 Number or Text |
|                     |         |      |                 | V14 Number or Text |
|                     |         |      |                 | V15 Number or Text |
|                     |         |      |                 | V16 Number or Text |
|                     |         |      |                 | V17 Number or Text |
|                     |         |      |                 | V18 Number or Text |
|                     |         |      |                 | V19 Number or Text |
|                     |         |      |                 | V20 Number or Text |
|                     |         |      |                 | V21 Number or Text |
|                     |         |      |                 | V22 Number or Text |
|                     |         |      |                 | V23 Number or Text |

3.新增一個Switch元件, Server設定為第1步驟所建立的Server Name; Variable則設定為第2步驟 所建立的名稱, light。Value for state:Switch ON設定為1; Value for state:Switch OFF設定為0。 設定好之後, 接下下方綠色的勾, 這時, 瀏覽器、手機以及micro:bit便可以互相溝通, 並且可以 用手機或瀏覽器控制電燈開或是關, 便達到了控制家中電器的功能。 影片: <u>https://www.youtube.com/watch?v=CelLJQTHuE8</u>

|     | :             |                                                                    | 0           |
|-----|---------------|--------------------------------------------------------------------|-------------|
|     | >             |                                                                    | >           |
|     |               |                                                                    |             |
| OFF | Swite         | ches - Buttons                                                     |             |
|     | Settings      |                                                                    |             |
|     | Ser           | verMyMQTT                                                          |             |
|     | Varia         | ble light                                                          |             |
|     | Image se      |                                                                    |             |
|     | Position (x,y | ) 280 , 220                                                        |             |
|     | Siz           | e 500                                                              |             |
|     | Operatio      | n Switch 🗸                                                         |             |
|     |               | Value for state: Switch ON                                         | 1           |
|     |               | Value for state: Switch OFF                                        | 0           |
|     | Refresh tim   | e 0 sec                                                            | i           |
|     | Mod           | e Set the switch at state ON if value is diffe<br>SWITCH OFF value | rent to the |
|     |               |                                                                    |             |
|     |               |                                                                    |             |
|     |               |                                                                    |             |
|     |               |                                                                    |             |

# 肆、相關網址:

一、吉哥的分享:

https://sites.google.com/jes.mlc.edu.tw/ljj/

#### 二、我的micro:bit相關影片

https://www.youtube.com/user/liounet/videos

#### 三、OBLOQ官方積木

https://github.com/DFRobot/pxt-ObloqV1

四、我改寫的OBLOQ的MQTT積木 https://github.com/lioujj/pxt-Obloq https://forms.gle/Fxmv5wM8TDk7btYY7

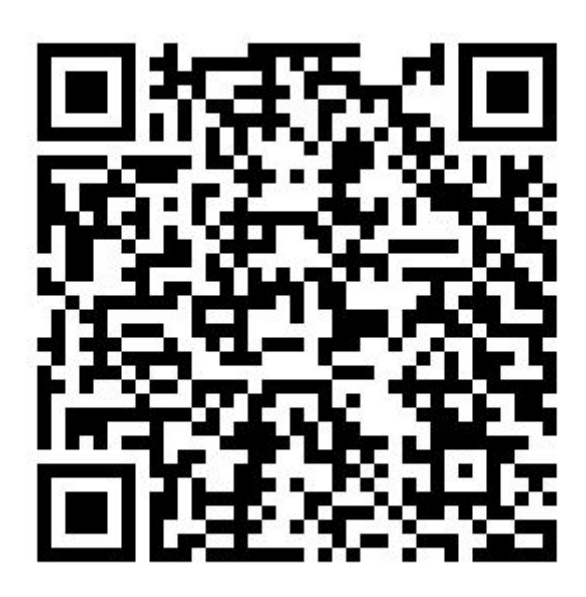